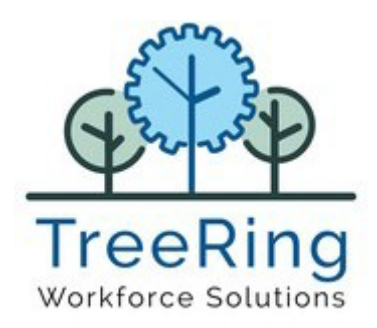

# Employee Expense System Employee and Admin User Guide

Enterprise

Time, Attendance and

Workforce Management

#### Notices

© 2024 TreeRing Workforce Solutions, Inc. All Rights Reserved.

TREERING WORKFORCE SOLUTIONS, INC., 4780 Ashford Dunwoody Rd, Suite A-145, Atlanta, GA, 30338

TreeRing Time, TreeRing HRIS, TreeRing Payroll and TreeRing Visitor are either registered trademarks or trademarks of TreeRing Workforce Solutions, Inc. in the United States and/or other countries.

Information in this document is subject to change without notice. Without limiting the rights under copyright, no part of this document may be reproduced, in whole or in part, without the express written permission of TreeRing Workforce Solutions, Inc.

Unless otherwise noted, the example companies, organizations, and employees depicted herein are fictitious and no association with any real company, organization, or person is intended or should be inferred.

TreeRing Workforce Solutions, Inc. makes no representation or warranty, either expressed or implied, by or with respect to the TreeRing Time software or anything in this manual or reports created in, but not limited to warranties or merchantability and fitness for a particular purpose

### Contents

| Employee Expense System Overview                         | 5  |
|----------------------------------------------------------|----|
| Admin Setup for Expense Tracking                         | 5  |
| Setup Pay Types                                          | 5  |
| Setup Expense Group and Assign Employee to Expense Group | 8  |
| Entering Expenses via eTimeClock                         | 12 |
| Entering Expenses via Employee Mobile Application        | 15 |

# Employee Expense System Overview

You can track employee expenses in TreeRing Time including when they relate to specific job codes.

Going paperless is the right move for your business and the environment. We are here to tell you about leveraging TreeRing Time for expense reimbursement.

Collecting reports, tracking employee hours, all of those manual administrative tasks are being made easier by software. Expense reimbursement is no different. Managing remote employees and their expenses is particularly challenging because of the natural strain on communication. Software lessens that strain and will solve your problems, sometimes before they present themselves. Expense report tracking software that tracks all outgoing spend from a single place including travel expenses.

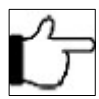

**Note:** Employees log expense claims via intuitive mobile (TreeRing Time Employee Application) or desktop (eTimeClock) applications. Managers can approve or deny employees expense claims via TreeRing Time's web or mobile application.

# Admin Setup for Expense Tracking

To use the Expense Tracking feature, you need to set up pay types and expense groups, and assign employees to the appropriate expense groups.

## Setup Pay Types

In TreeRing Time top level menu, go to **Configuration** tab, select **Company Setup**, and then select **Pay Types**. A list of pay types displays.

| ( |                   | reeRing              |                |   |   |   |              |
|---|-------------------|----------------------|----------------|---|---|---|--------------|
| 2 | Punch Exceptions  | 10 / <mark>13</mark> | 6              | / | C | 0 | ✓ Wee ove    |
|   | Name              | Туре                 | Date           |   |   |   | Minimum worl |
|   | Bennet,Elizabeth  | Missed Out           | 06/19/24 14:00 |   |   |   | 32           |
|   | saju,Sam          | Missed Out           | 06/20/24 09:00 |   |   |   |              |
|   | Angstrom, Harry J | Missed Out           | 06/20/24 10:50 |   |   |   | Namo         |
|   | Andino Cristian   | Missed Out           | 07/19/24 14:10 |   |   |   | Name         |

| Contraction of the second |                            |                                                                                   | ( Second   | ℃<br>TreeRing                 |                                                                                                   |
|---------------------------|----------------------------|-----------------------------------------------------------------------------------|------------|-------------------------------|---------------------------------------------------------------------------------------------------|
|                           | K                          |                                                                                   |            |                               |                                                                                                   |
|                           | Configuration              | ate<br>5/19/24 14:00                                                              | 1          | Configuration - Company       | ate                                                                                               |
| **                        | Return                     | 5/20/24 09:00<br>5/20/24 10:50<br>7/19/24 14:10<br>7/19/24 14:28                  | **         | _ setup                       | 5/19/24 14:00<br>5/20/24 09:00<br>5/20/24 10:50<br>7/19/24 14:10                                  |
| ÷                         | Company Setup              | //19/24 14:28<br>7/19/24 19:03<br>7/19/24 19:09<br>7/19/24 19:11<br>7/19/24 19:11 | •          | Return                        | 7/19/24 14:28<br>7/19/24 14:28<br>7/19/24 19:03<br>7/19/24 19:09                                  |
|                           | PTO Plans                  | < >                                                                               |            | Pay Types                     | 7/19/24 19:11<br>7/19/24 19:12                                                                    |
|                           | Time Clocks                |                                                                                   |            | Org Levels                    |                                                                                                   |
| <b>*</b> 0                | SMS Message Carrier        | C 0                                                                               | -          | BRM Rules List Punch Location | ~ 0                                                                                               |
|                           | Employees Schedule Builder | ave - All day - 8.00                                                              | <b>*</b> * | Geofencing Locations          | ĊV                                                                                                |
| \$                        | Break Time Allowed         | ave - All day - 8.00<br>ave - All day - 8.00<br>ave - All day - 8.00              |            | PTO Workgroups                | ave - All day - 8.00                                                                              |
|                           | Attestations               | ave - All day - 8.00<br>All day - 2.00                                            | S          |                               | ave - All day - 8.00<br>ave - All day - 8.00<br>ave - All day - 8.00                              |
|                           | Expense Groups             | ll day - 4.00<br>All day - 2.00<br>ave - All day - 3.00                           |            | -                             | ave - All day - 8.00<br>All day - 2.00<br>Il day - 4.00<br>All day - 2.00<br>ave - All day - 3.00 |
|                           |                            |                                                                                   |            |                               | >                                                                                                 |

| ≡<br>€        | ولکی<br>Tr<br>y Type | TreeRing<br>workforce solu<br>eeRing<br>(force Solutions | ng<br>/ Edits 4 Employe | ees 🕯 Security | • <b>O</b> Reports |
|---------------|----------------------|----------------------------------------------------------|-------------------------|----------------|--------------------|
| + <u>A</u>    | dd New Pay           | <u>и Туре</u>                                            | )                       |                |                    |
|               |                      | Punch                                                    | Pay Type                | Description    |                    |
| <u>Delete</u> | <u>Edit</u>          | AB                                                       | TEST                    |                | TEST               |
|               | <u>Edit</u>          | В                                                        | A-Reg                   | ACE            | S Reg Hours        |
|               | <u>Edit</u>          | В                                                        | DC                      | C              | virect Care        |
|               | <u>Edit</u>          | В                                                        | EXTHR                   | Extra I        | Hours for Lunch    |

Click Add New Pay Type

| New Pay         | Туре          |                       | × |
|-----------------|---------------|-----------------------|---|
| Code:           |               | Accrue To OT:         |   |
| Description:    |               |                       |   |
| Punch Type:     | Advance Entry | Include In Threshold: |   |
| Multiplier:     |               | PT Protect:           |   |
| OT Multiplier:  |               | IncInBlendedOT:       |   |
| Map To HR:      |               | Standard Punch Type:  |   |
| Map To Payroll: |               | Is Active:            |   |
| Save            |               |                       |   |

Enter Code, Description, Select Other Entry for Punch Type and check active

| Update F        | Рау Туре    |                       | × |
|-----------------|-------------|-----------------------|---|
| Code:           | Hotel 🗸     | Accrue To OT:         |   |
| Description:    | Hotel       |                       |   |
| Punch Type:     | Other Entry | Include In Threshold: |   |
| Multiplier:     |             | PT Protect:           |   |
| OT Multiplier:  |             | IncInBlendedOT:       |   |
| Map To HR:      |             | Standard Punch Type:  |   |
| Map To Payroll: |             | Is Active:            | ✓ |
| Save            |             |                       |   |

ß

**Note:** Typical expense related punch types can be the following: Hotel, Car Rental, Parking, Mileage, Meals, Air Tickets, etc.

# Setup Expense Group and Assign Employee to Expense Group

In TreeRing Time top level menu, go to **Configuration** tab, select **Expense Groups**. A list of expense groups displays.

|   |                     |                         |   |   |          | Admin, TC | ? | 鐐 |
|---|---------------------|-------------------------|---|---|----------|-----------|---|---|
| E | Expense Group List  |                         |   |   |          |           |   |   |
| Q | Search              |                         |   |   |          |           |   |   |
|   | Expense Code        | Expense Description     |   |   |          |           |   |   |
|   | Travel_Expenses     | Travel Expenses         | ľ | × | ¢        |           |   |   |
|   | Meals_entertainment | Meals and entertainment | ľ | × | <b>.</b> |           |   |   |
|   | Mileage             | Mileage                 | 1 | × | 20       |           |   |   |
|   | Office_expenses     | Office expenses         | 1 | × | <b>.</b> |           |   |   |

## Click plus to add a new expense group

|                     |                             |           |             |             |            |       | Admin, TC | ?    | 鐐 |
|---------------------|-----------------------------|-----------|-------------|-------------|------------|-------|-----------|------|---|
| Expense Group List  | Expense Grou<br>Cancel Save | p         |             |             |            |       |           |      |   |
| Q Search            | Code *                      |           |             |             |            |       |           |      |   |
| Expense Code        | Description *               |           |             |             |            |       |           |      |   |
| Travel_Expenses     |                             |           |             |             |            |       |           |      |   |
| Meals_entertainment | Expense Cod                 | es        |             |             |            |       |           |      |   |
| Mileage             |                             |           |             |             |            |       |           |      |   |
| Office_expenses     | Included                    | Рау Туре  |             | Description | Calculated | Unit  | Rate per  | Unit |   |
|                     |                             | Mileage   |             |             |            |       | 0         |      |   |
|                     |                             | Meals     |             |             |            |       | 0         |      |   |
|                     |                             | Hotel     |             |             |            |       | 0         |      |   |
|                     |                             | Cellular  |             |             |            |       | 0         |      |   |
|                     |                             | HI        |             |             |            |       | 0         |      |   |
|                     |                             | RP        |             |             |            |       | 0         |      |   |
|                     |                             | Supplies  |             |             |            |       | 0         |      |   |
|                     |                             | CarRent   |             |             |            |       | 0         |      |   |
|                     |                             | AirTick   |             |             |            |       | 0         |      |   |
|                     |                             | Parking   |             |             |            |       | 0         |      |   |
|                     |                             | HarPayQty |             |             |            |       | 0         |      |   |
|                     |                             | Birth     |             |             |            |       | 0         |      |   |
|                     |                             | DASD      |             |             |            |       | 0         |      |   |
|                     | Required Lev                | /els      |             |             |            |       |           |      |   |
|                     | Included                    |           | Description |             | Prompt EN  | Promp | t ES      |      |   |
|                     |                             |           | Area        |             |            |       |           |      |   |
|                     |                             |           | Departments |             |            |       |           |      |   |

Enter Code, Description, select appropriate Expense Codes from list and select required levels from list

|                     |                                  |           |                |            |       | Admin, TC  | ?    | ŵ |
|---------------------|----------------------------------|-----------|----------------|------------|-------|------------|------|---|
| Expense Group List  | Expense Grou<br>Cancel Save      | <b>p</b>  |                |            |       |            |      |   |
| Q Search            | Code * Travel_Expenses           |           |                |            |       |            |      |   |
| Expense Code        | Description *<br>Travel Expenses |           |                |            |       |            |      |   |
| Travel_Expenses     |                                  |           |                |            |       |            |      |   |
| Meals_entertainment | Expense Cod                      | es        |                |            |       |            |      |   |
| Mileage             | Included                         | Day Type  | Description    | Colouistad | السنغ | Data par l | Init |   |
| Office_expenses     | Included                         | Рау Туре  | Description    | Calculated | Unit  | Kate per t | JHIL |   |
|                     |                                  | Mileage   |                |            |       | 0          |      |   |
|                     |                                  | Meals     |                |            |       | 0          |      |   |
|                     |                                  | Hotel     | Hotel          |            |       | 0          |      |   |
|                     |                                  | Cellular  |                |            |       | 0          |      |   |
|                     |                                  | HI        |                |            |       | 0          |      |   |
|                     |                                  | RP        |                |            |       | 0          |      |   |
|                     |                                  | Supplies  |                |            |       | 0          |      |   |
|                     |                                  | CarRent   | Car Rental     |            |       | 0          |      |   |
|                     |                                  | AirTick   | Airline ticket |            |       | 0          |      |   |
|                     |                                  | Parking   | Parking        |            |       | 0          |      |   |
|                     |                                  | HarPayQty |                |            |       | 0          |      |   |
|                     |                                  | Birth     |                |            |       | 0          |      |   |
|                     |                                  | DASD      |                |            |       | 0          |      |   |
|                     | Required Lev                     | vels      |                |            |       |            |      | _ |
|                     | Included                         |           | Description    | Prompt EN  | Promp | t ES       |      |   |
|                     |                                  |           | Area           |            |       |            |      |   |
|                     |                                  |           | Departments    |            |       |            |      |   |

#### Click on human icon to assign employees

|                     |                         |   |   |            | Admin, TC | ? | ų |
|---------------------|-------------------------|---|---|------------|-----------|---|---|
| Expense Group List  |                         |   |   |            |           |   | + |
| Q Search            |                         |   |   |            |           |   |   |
| Expense Code        | Expense Description     |   |   |            |           |   |   |
| Travel_Expenses     | Travel Expenses         | / | X | <b>2</b> 0 |           |   |   |
| Meals_entertainment | Meals and entertainment | i | X | 20         |           |   |   |
| Mileage             | Mileage                 | 1 |   | 20         |           |   |   |
| Office_expenses     | Office expenses         | 1 | × | 20         |           |   |   |

|                                        | Admin,                                         | тс ?  | 鐐  |
|----------------------------------------|------------------------------------------------|-------|----|
| Expense Group List                     | Assign Employees                               |       |    |
| Q Search                               | Card ID Employee Name Include Inactive         |       |    |
| Expense Code                           | Level Level Level Level Level Level Level Code | •     |    |
| Travel_Expenses<br>Meals_entertainment | Filter View Assigned Confirm Cancel            |       |    |
| Mileage<br>Office_expenses             | Card Id Employee Name                          | Other | Id |
|                                        | 91264 Smith, John J                            | 91264 |    |
|                                        | Donahue,Ryann D                                | 91792 |    |
|                                        | 79527 Schonals, Diego                          | 79527 |    |
|                                        | 17935 Romero, Claudio                          |       |    |

Either type if card id or click filter to see list of employees

#### Select appropriate employees and click confirm

| TreeRing                            | Admin, T                                                                                                    | rc (?)   | 鐐 |
|-------------------------------------|----------------------------------------------------------------------------------------------------|----------|---|
| Expense Group List                  | Assign Employees                                                                                                    |          |   |
| Q Search                            | Card ID Employee Name                                                                                                    |          |   |
| Expense Code                        | Level Level Level Level Level Code  Level Code  Level Code  Level Code  Level Code  Level Code  Level Code  Level Level Code  Level Level Level Code  Level Level Level Code  Level Level Level Code  Level Level Code  Level Level Level Code  Level Level Level Code  Level Level Level Code  Level Level Code  Level Level Code  Level Level Level Code  Level Level Level Code  Level Level Level Code  Level Level Level Level Code  Level Level Level Level Level Code  Level Level Level Level Level Code  Level Level Level Level Code  Level Level Level Level Level Code  Level Level Level Level Code  Level Level Level Level Code  Level Level Level Level Level Code  Level Level Level Level Level Code  Level Level Level Level Level Level Level Level Level Level Code  Level Level | <b>•</b> |   |
| Travel_Expenses Meals_entertainment | Filter View Assigned Confirm Cancel                                                                                                    |          |   |
| Mileage<br>Office_expenses          | Card Id Employee Name                                                                                                    | Other Id |   |
|                                     | ☑ 91264 Smith, John J                                                                                                    | 91264    |   |
|                                     | 91792 Donahue,Ryann D                                                                                                    | 91792    |   |
|                                     | 79527 Schonals, Diego                                                                                                    | 79527    | _ |

## Entering Expenses via eTimeClock

Employees log expense claims via intuitive mobile (TreeRing Time Employee Application) or desktop (eTimeClock) applications.

To enter expenses through eTimeClock, log into eTimeClock, click top hamburger menu, select Expense Tracking

|                      | English Spanish 🗘 |                                       |           |          |                   |
|----------------------|-------------------|---------------------------------------|-----------|----------|-------------------|
| Welcome Gatsby,      | Jay               |                                       |           |          | PTO Request List  |
| OUT 04-25-2024 14:25 |                   |                                       |           |          | PTO Banks         |
|                      |                   |                                       |           |          | View Scheduling   |
|                      |                   | 12:42:54                              |           |          | Timesheet Entry   |
|                      | Start             | <b>LC.4C.54</b><br>Friday, Sep 6 2024 | End       |          | View Timesheets   |
|                      |                   |                                       |           |          | Bulk Transactions |
|                      |                   |                                       |           |          | Expense Tracking  |
| 11                   |                   | SS D                                  |           | ¢,       | Log off           |
|                      |                   | Chart Drassla                         |           |          |                   |
| Lunch Leave          | Lunch Return      | Start Break                           | End Break | Transfer |                   |
|                      |                   | View Timeshoots                       |           | r off    |                   |
| PTO Re               | quest             | view limesheets                       | Lo        | g on     |                   |

#### To add a new expense item click Add New Expense Request

| TreeRin<br>Workforce Solut | lg       |             | English Sp | anish   |         | Ŷ |   |
|----------------------------|----------|-------------|------------|---------|---------|---|---|
| Expense Tracl              | king     |             |            |         |         |   |   |
| Add New Expense            | Request  |             |            |         |         |   |   |
| Date                       | Рау Туре | Description | Amount     | Status  | Actions |   |   |
| 09/02/2024                 | Hotel    | hotel       | 199        | Pending | Q       |   | X |

#### Fill expense form as required and click Save

|               |                              | English | Spanish |   | ¢ <sup>1</sup> ≡ |
|---------------|------------------------------|---------|---------|---|------------------|
| Add New Exper | nse Request                  |         |         |   |                  |
|               | Department *                 |         |         | • |                  |
|               | Type *                       |         |         | • |                  |
|               | Date *                       |         |         | Ē |                  |
|               | Description *                |         |         |   |                  |
|               | □ Bill Client<br>□ Reimburse |         |         |   |                  |
|               | Payment Method *             |         |         |   |                  |
|               | No file selected yet         |         |         | 0 |                  |
|               | Save                         | Cai     | ncel    |   |                  |

| TreeRing<br>Workforce Solutions |                                                     | English Spanish                        |              | ¢ ≣ |
|---------------------------------|-----------------------------------------------------|----------------------------------------|--------------|-----|
| Add New Exper                   | se Request                                          |                                        |              |     |
|                                 | Department *<br>Client Support                      |                                        | •            |     |
|                                 | Type *<br>Mileage                                   |                                        | •            |     |
|                                 | Quantity 200 1                                      | (Rate: \$ 0.670 per 1) Total<br>Amount | \$<br>134.00 |     |
|                                 | Date *<br>9/2/2024                                  |                                        |              |     |
|                                 | MM/DD/YY<br>Description *<br>driving to client site | e                                      |              |     |
|                                 | Bill Client                                         |                                        |              |     |
|                                 | Reimburse     Payment Method *     Visa             |                                        |              |     |
|                                 | No file selected yet                                |                                        |              |     |
|                                 |                                                     | Save Cancel                            |              |     |

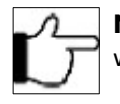

**Note:** At this point a managers can approve or deny employees expense claims via TreeRing Time's web or mobile application.

## **Entering Expenses via Employee Mobile Application**

To enter expenses through Employee Mobile Application, log into Employee Mobile Application click top hamburger menu, select Expense Tracking. Click plus sign to add a new expense item

| ତ                           | •11 5G 🔲  | 3:21 🔌                               | •II 5G 💽  |
|-----------------------------|-----------|--------------------------------------|-----------|
| Uribe,Eddie<br>Card ID 9999 | ≡ TreeRir | ≡ Expense Tracking                   | +         |
| Main                        |           | Hotel<br>September 2nd 2024<br>hotel | • PENDING |
| Dashboard                   |           | \$ Amount: 199                       |           |
| S Time Sheet                |           |                                      |           |
| Expense Tracking            | S         |                                      |           |
|                             |           |                                      |           |
|                             |           |                                      |           |
|                             |           |                                      |           |
|                             |           |                                      |           |
|                             |           |                                      |           |
|                             |           |                                      |           |
|                             |           |                                      |           |
|                             |           |                                      |           |
|                             |           |                                      |           |
| G Log Out                   |           |                                      |           |
|                             |           |                                      | _         |

#### Fill expense form as required and click Save

| X Add Expense Tracking Save              | Add Expense Tracking Save                    |
|------------------------------------------|----------------------------------------------|
| Enter Departments * Select               | Enter Departments * Select                   |
| Pay Type *                               | Pay Type * Mileage ~                         |
| Date *                                   | Quantity * 200                               |
| Description *                            | (Rate: \$ 0.67 per 1)<br>Total Amount \$ 134 |
| Bill Client                              | Date * 2024-09-02                            |
| C Reimburse                              | Description * Drive to client site           |
| Payment<br>Method *                      | III Client                                   |
| FILE UPLOADS. Add attachment +           | Reimburse                                    |
| Press Add File button to upload new file | Payment<br>Method * Visa                     |
|                                          | FILE UPLOADS. Add attachment +               |
| Save Cancel                              | Press Add File button to upload new file     |
|                                          | Save Cancel                                  |

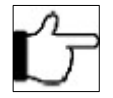

**Note:** At this point a managers can approve or deny employees expense claims via TreeRing Time's web or mobile application.